# AntiVir wurde erfolgreich auf Ihrem System installiert

Diese Meldung zeigt Ihnen, dass AntiVir nun erfolgreich installiert wurde. Das Kopieren der benötigten Dateien für AntiVir ist an dieser Stelle abgeschlossen.

Das Setup Programm testet nun, ob sich im Zielverzeichnis eine <u>Lizenzdatei</u> befindet. Diese Datei wird von AntiVir benötigt, um festzustellen, ob Sie ein registrierter Kunde für das entsprechende Produkt sind, denn nur wenn Sie für das entsprechende Produkt registriert sind, läuft dieses auch als Vollversion!

#### Als Ergebnis des Tests der Lizenzdatei kommen folgende Punkte in Betracht:

#### Die Lizenzdatei ist im Zielverzeichnis nicht vorhanden

Das Setup-Programm schlägt Ihnen automatisch den Punkt 'Lizenzdatei kopieren' vor. Sie haben den Lizenzkey als Datei auf einer Diskette oder per E-Mail von uns erhalten. Speichern Sie diese Datei in einem lokalen Verzeichnis auf Ihrem Computer oder legen Sie die Diskette mit dem Lizenzkey in Laufwerk A: ein.

Geben Sie den Pfad zur Lizenzdatei an und bestätigen Sie mit der Schaltfläche 'OK', dass die Lizenzdatei nun kopiert werden soll.

#### Eine gültige Lizenzdatei ist im Zielverzeichnis vorhanden - Sie haben keine neuere Version dieser Datei von uns erhalten

Das Setup-Programm hat automatisch den Punkt 'Lizenzdatei kopieren' abgewählt, da bereits für das entsprechende Produkt eine gültige Lizenzdatei vorhanden ist. Bestätigen Sie mit der Schaltfläche 'OK', damit ohne kopieren der Lizenzdatei fortgefahren wird.

# Die Lizenzdatei ist im Zielverzeichnis vorhanden - und Sie haben eine neuere Version dieser Datei von uns erhalten

Das Setup-Programm hat automatisch den Punkt 'Lizenzdatei kopieren' abgewählt, da bereits für das entsprechende Produkt eine gültige Lizenzdatei vorhanden ist. Wollen Sie Ihre aktuellere Lizenzdatei kopieren (was wir Ihnen an dieser Stelle empfehlen!) wählen Sie den Punkt 'Lizenzdatei kopieren', nur auf diese Art und Weise ist sichergestellt, dass AntiVir auch nach einem möglichen Zwischenupdate noch als Vollversion lauffähig ist. Bestätigen Sie anschließend mit der Schaltfläche 'OK', damit die aktuellere Lizenzdatei kopiert wird.

# Sollte beim Kopieren der Lizenzdatei ein Fehler auftreten oder Sie wollen die Lizenzdatei erst später kopieren, haben Sie folgende Möglichkeiten aus Ihrer Demo-Version eine Vollversion zu machen:

- Um eine Vollversion von AntiVir zu erhalten, müssen Sie nun die Lizenzdatei HBEDV.KEY kopieren. Sie haben diesen Lizenzkey als Datei auf einer Diskette oder per E-Mail von uns erhalten. Kopieren Sie den Lizenzkey in das Verzeichnis, in das Sie AntiVir installiert haben. Beim nächsten Start von AntiVir wird diese Lizenzdatei ausgewertet.
- Starten Sie AntiVir und wählen Sie anschließend den Menüpunkt 'Tools' 'Lizenzdatei laden'. Wählen Sie in diesem Dialog nun die Lizenzdatei HBEDV.KEY, ggf. müssen Sie vorher auf das entsprechende Laufwerk und den entsprechenden Ordner wechseln. Haben Sie die Datei HBEDV.KEY markiert, wählen Sie bitte die Schaltfläche 'Öffnen' - Ihre neue Lizenzdatei wird nun kopiert.
- 3. AntiVir läuft nach dem Kopieren der Lizenzdatei immer noch als Demo-Version.

Bitte überprüfen Sie, ob Sie für das richtige Produkt lizenziert sind.

Zusätzlich zum Lizenzkey, den Sie als Datei auf einer Diskette oder per E-Mail von uns erhalten haben finden Sie eine Datei namens LIC\_INFO.TXT. Aus dieser Datei können Sie entnehmen, für welches Produkt Sie lizenziert sind.

Hier ein Beispieleintrag aus der Datei LIC\_INFO.TXT

| ** | Product:  | AntiVir für Windows XP/2000/NT (AVWINNT)    |  |  |
|----|-----------|---------------------------------------------|--|--|
|    | Serial #: | 0000150000-ADJIE-0001                       |  |  |
|    | License:  | Fast Update Service 6/wi (FUP2)             |  |  |
|    | Updates:  | v6.00.00, 01.01.2000 - v6.22.99, 01.10.2003 |  |  |
|    | User:     | H+BEDV Datentechnik GmbH                    |  |  |

Product = Produktname ist der Name des Produktes, für das Sie lizenziert sind.

Serial = Seriennummer ist Ihre Seriennummer.

**License = Lizenztyp** enthält den Typ Ihrer Lizenz.

**Updates** zeigt Ihnen, von welcher Version ab Ihre Lizenz beginnt, und wann diese abläuft. **User = Lizenznehmer** beinhaltet den Namen des Lizenznehmers.

# AntiVir® Setup - Inhalt

AntiVir wurde erfolgreich auf Ihrem System installiert Kommandozeilenparameter Konfiguration Lizenzdatei konnte nicht kopiert werden Lizenzierung Setup durchsucht Ihre Festplatte Verzeichnisse

### Kommandozeilenparameter

#### /NOHMA

Abschalten des Speichertests in der HMA (zwischen 1024K - 1088K).

#### /INFLaufwerk:\Verzeichnis\Dateiname.inf

(Nur Professional Edition)

Verwendung einer Konfigurationsdatei für die Durchführung eines Setups ohne Benutzereingaben.

Führen Sie hierfür die Datei SETUP.EXE mit dem Parameter /INF direkt gefolgt von der kompletten Verzeichnisangabe und dem Namen der .inf-Datei aus.

Eine Beispiel-Inf-Datei befindet sich im Unterverzeichnis Admin von AntiVir.

Beispiel:

```
c:\temp\antivir\disk_1\setup.exe /INFc:\temp\antivir\disk_1\admin\
setup.inf
```

#### /PATHLaufwerk:\Verzeichnis\

Wenn der Parameter /PATH gesetzt ist, sucht das Setup die Installationsdateien im angegebenen Verzeichnis.

# Konfiguration

In diesem Fenster des Setup Programms können Sie Einstellungen für die Installation von AntiVir vornehmen.

Sie haben nun folgende Möglichkeiten, die Installation selbst zu konfigurieren:

#### Nur neue Dateien installieren

Wollen Sie nur aktualisierte Dateien von Ihrem AntiVir installieren, dann wählen Sie diese Option. Das Setup-Programm prüft zwar weiterhin alle vorhandenen Versionsinformationen ab, entscheidet aber selbst, welche Dateien installiert werden. Möchten Sie eine ältere Version von AntiVir installieren, **muss** diese Option abgewählt werden.

#### AntiVir Programmgruppe erstellen

Normalerweise wird bei einer Installation immer eine Programmgruppe erstellt. Bei einem Update der Software (falls das Update in das gleiche Verzeichnis kopiert werden soll) ist es nicht notwendig die Programmgruppe zu erstellen.

#### Reportdatei überschreiben

Das Setup erstellt im Zielverzeichnis immer eine Reportdatei. In dieser wird aufgezeichnet, welche Dateien das Setup kopiert hat, und welche Probleme aufgetreten sind. Haben Sie den Punkt 'Reportdatei überschreiben' markiert, wird eine vorhandene Reportdatei überschrieben. Ist dieser Punkt nicht markiert, werden die neuen Daten an eine eventuell bestehende Reportdatei angehängt.

#### Virenwächter anmelden

Wählen Sie diesen Punkt, um den Virenwächter AntiVir Guard im System anzumelden. Bei jedem Systemstart wird dann AntiVir Guard gestartet. Der AntiVir Guard läuft im Hintergrund von Windows und sucht dort bei jeder Dateiaktion nach Viren und unerwünschten Programmen.

#### Shell Erweiterung anmelden

Mit Hilfe der Shell Erweiterung können Sie AntiVir im Windows-Explorer über die rechten Maustaste starten.

#### Intranet-Update aktivieren

(Nur Professional Edition) Mit diesem Feature lässt sich ein Update in einem Netzwerk sehr einfach automatisieren (ab einer 3-User-Lizenz freigeschalten).

#### Internet-Update aktivieren

Der Internet Updater sorgt dafür, dass AntiVir stets auf dem neuesten Niveau arbeitet.

# Lizenzdatei konnte nicht kopiert werden

Diese Meldung erscheint, wenn das Installationsprogramm den Lizenzkey nicht kopieren konnte, weil diese Datei nicht in dem angegebenen Quellpfad gefunden wurde.

Sie haben den benötigten Lizenzkey als Datei auf einer Diskette oder per E-Mail von uns erhalten. Speichern Sie den Lizenzkey in einem lokalen Verzeichnis auf Ihrem Computer oder legen Sie die Diskette mit dem Lizenzkey in Laufwerk A: ein.

Geben Sie das Laufwerk ein, in dem sich die Diskette, welche das Setup anfordert befindet. Haben Sie alle zu installierenden Dateien in ein Verzeichnis kopiert, geben Sie diesen Pfad ein. Anschließend wählen Sie die Schaltfläche OK um mit der Installation fortzufahren oder Abbruch, um die Installation zu beenden.

# Lizenzierung

Um AntiVir nutzen zu können, benötigen Sie eine Lizenz. Sie erkennen damit die Lizenzbedingungen der H+BEDV Datentechnik GmbH für Ihr gewähltes AntiVir Produkt an.

Sie können die vielfältigen Funktionen von AntiVir im Rahmen unterschiedlicher Lizenz-Modelle für ein oder mehrere Rechner nutzen. Nähere Informationen zu den Lizenz-Modellen finden Sie im Internet unter <u>www.antivir.de</u> oder direkt unter einer der unten angegebenen Adressen.

Die Lizenz wird über einen digitalen Lizenzkey in Form der Datei HBEDV.KEY vergeben. Dieser Lizenzkey ist die Schaltzentrale Ihrer persönlichen Lizenz. Er enthält genaue Angaben, welche Programme Sie für welchen Zeitraum lizenziert haben. Ein Lizenzkey kann also auch die Lizenz für mehrere Produkte enthalten.

Sie erhalten von uns den Lizenzkey, abhängig vom Lizenz-Modell, als Datei HBEDV.KEY auf einer Diskette oder per E-Mail.

#### Ohne digitalen Lizenzkey läuft AntiVir als Demoversion.

Die Demoversion ist im Funktionsumfang eingeschränkt. Es werden nur Viren sowie unerwünschte Programme im lokalen Laufwerk C: gemeldet.

#### Lizenz erwerben

Kontaktieren Sie uns telefonisch oder per Email, um einen gültigen Lizenzkey für AntiVir zu erhalten.

#### Hotline / Weitere Produktinformationen

Falls Sie technischen Support, Produktinformationen oder sonstige Auskünfte benötigen, können Sie uns unter einer der in dieser Sektion angegebenen Adressen erreichen:

| H+BEDV Datentechnik GmbH | Internet: | www.antivir.de       |
|--------------------------|-----------|----------------------|
| Lindauer Straße 21       | E-Mail:   | info@antivir.de      |
| D-88069 Tettnang         | Tel:      | +49 (0) 7542 - 93040 |
| Germany                  | Fax:      | +49 (0) 7542 - 52510 |

# **Setup durchsucht Ihre Festplatte**

Bevor AntiVir installiert wird, durchsucht das Setup-Programm Ihr System nach Viren sowie unerwünschten Programmen. Es wird dabei zuerst der Hauptspeicher untersucht, anschließend die Masterbootsektoren und Bootsektoren, und je nach Einstellung alle erreichbaren Festplatten bzw. nur das Windows System Verzeichnis.

Sollte ein aktiver Virus im Hauptspeicher gefunden werden, wird das Setup-Programm sofort beendet. Wenn sich während der Virenprüfung, bzw. bei der Installation ein Virus im Speicher befindet, kann jede geprüfte, bzw. installierte Datei infiziert werden. Um in solch einem Fall AntiVir installieren zu können, starten Sie Ihren Rechner von einer 'bekanntermaßen guten DOS-Diskette' und installieren Sie Ihr Microsoft Windows von der Original-CD neu. (Eine Windows-Datei könnte infiziert sein; wird diese beim Start von Windows ausgeführt, ist der entsprechende Virus wieder im Speicher aktiv und AntiVir kann nicht installiert werden).

Anschließend überprüft das Setup-Programm alle Masterbootsektoren und Bootsektoren Ihrer Festplatten.

Danach werden alle Programmdateien Ihrer Festplatten nach Viren sowie unerwünschten Programmen durchsucht. Ihnen wird hierbei eine Reparatur angeboten.

#### Hinweis:

Die Suche nach sog. unerwünschten Programmen, die abhängig von der getroffenen Auswahl im Hauptprogramm stattfindet, erfolgt nur bei einem Update von AntiVir. Bei der Erstinstallation sucht AntiVir nur nach Viren sowie anderer sog. Malware. Nähere Informationen hierzu finden Sie in der Hilfe des Hauptprogramms von AntiVir.

# Verzeichnisse

In diesem Fenster des Setup Programms können Sie das Verzeichnis eingeben, in dem AntiVir installiert werden soll.

Sie haben nun folgende Möglichkeiten, die Installation selbst zu konfigurieren:

#### Quellpfad

Das Setup Programm gibt Ihnen hier den Pfad vor, von dem aus Sie die Installation gestartet haben. Die zu installierenden Dateien müssen sich in diesem Verzeichnis befinden. Es wird also nur selten vorkommen, dass Sie an dieser Einstellung etwas ändern müssen.

#### Zielpfad

Geben Sie hier ein, in welches Verzeichnis Sie AntiVir installieren möchten. Das Setup Programm gibt Ihnen hier beispielsweise das Verzeichnis C:\Programme\AVWinNT\ bzw. C:\Programme\AVWin9x\ vor.